## Procédure pour se connecter à l'ENT

Ce document va présenter la démarche pour se connecter à l'ENT ainsi que les premiers pas à effectuer lors de la première connexion

# Pour se connecter au portail de l'établissement, dans un navigateur, entrer l'adresse suivante : <u>http://andre-chamson-le-</u>

#### **CITE SCOLAIRE ANDRE CHAMSON**

LE VIGAN - ACADÉMIE DE MONTPELLIER

|                                                                                                    | Se connecter                                                                                                    |
|----------------------------------------------------------------------------------------------------|----------------------------------------------------------------------------------------------------|
| Actualités                                                                                                    | Espace Numérique de Travail                                                                                                    |
|                                                                                                    | Bienvenue sur notre nouvel Espace Numérique de Travail (plus<br>communément appelé "ENT") !<br>L'initialisation de ce nouveau service étant en cours, les contenus<br>apparaitront progressivement, n'hésitez pas à revenir nous voir<br>régulièrement<br>Accès directs |
| Le nouvel Espace Numérique de Travail<br>arrive dans notre établissement                                                                     | Actualités<br>Agenda                                                                                                    |
| Nouvelles fonctionnalités, nouvelle ergonomie connectez-<br>vous pour découvrir les nouveautés réservées aux membres de<br>l'établissement ! | L'établissement                                                                                                    |
| il y a 1 mois                                                                                                    |                                                                                                    |

Pour se connecter sur l'ENT, il faut cliquer sur « se connecter » en haut à droit

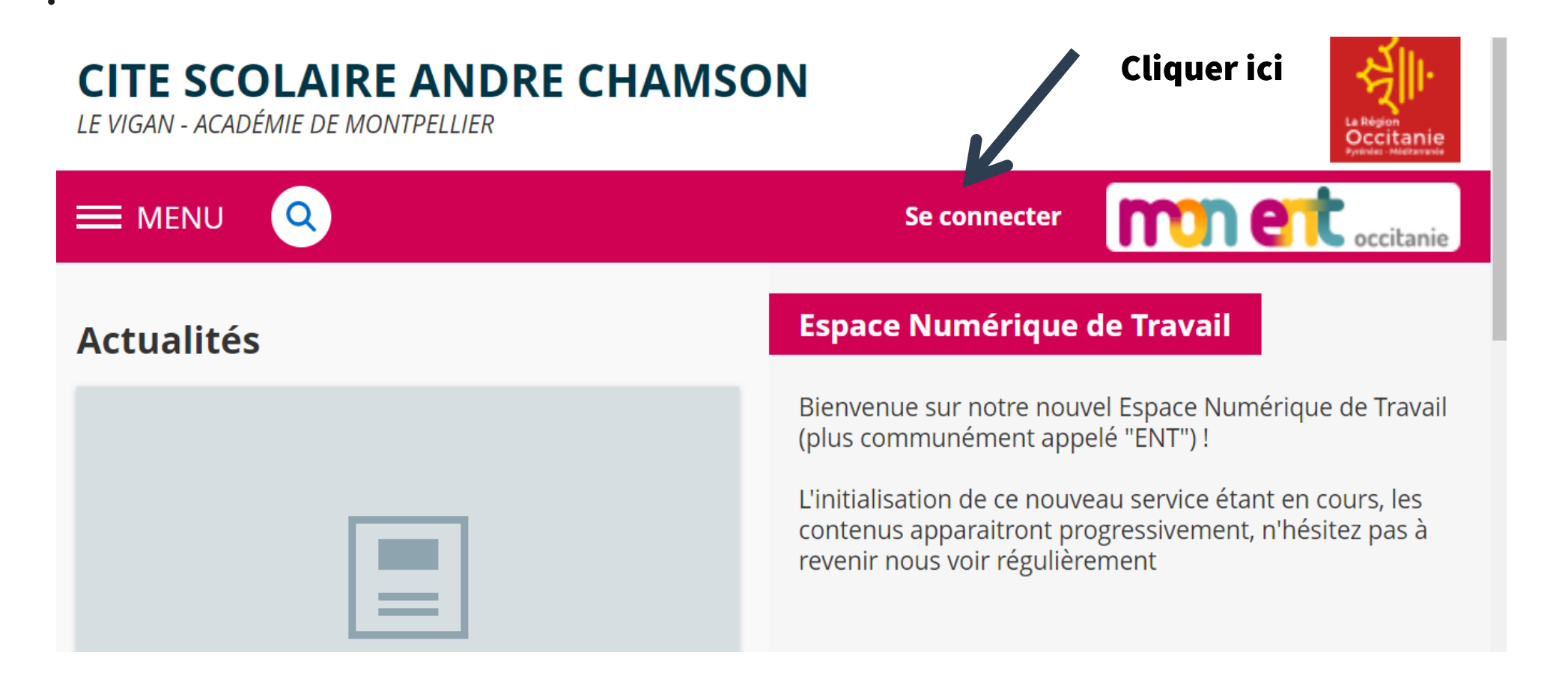

### Cliquer sur le bouton « + » au niveau « élève ou parent »

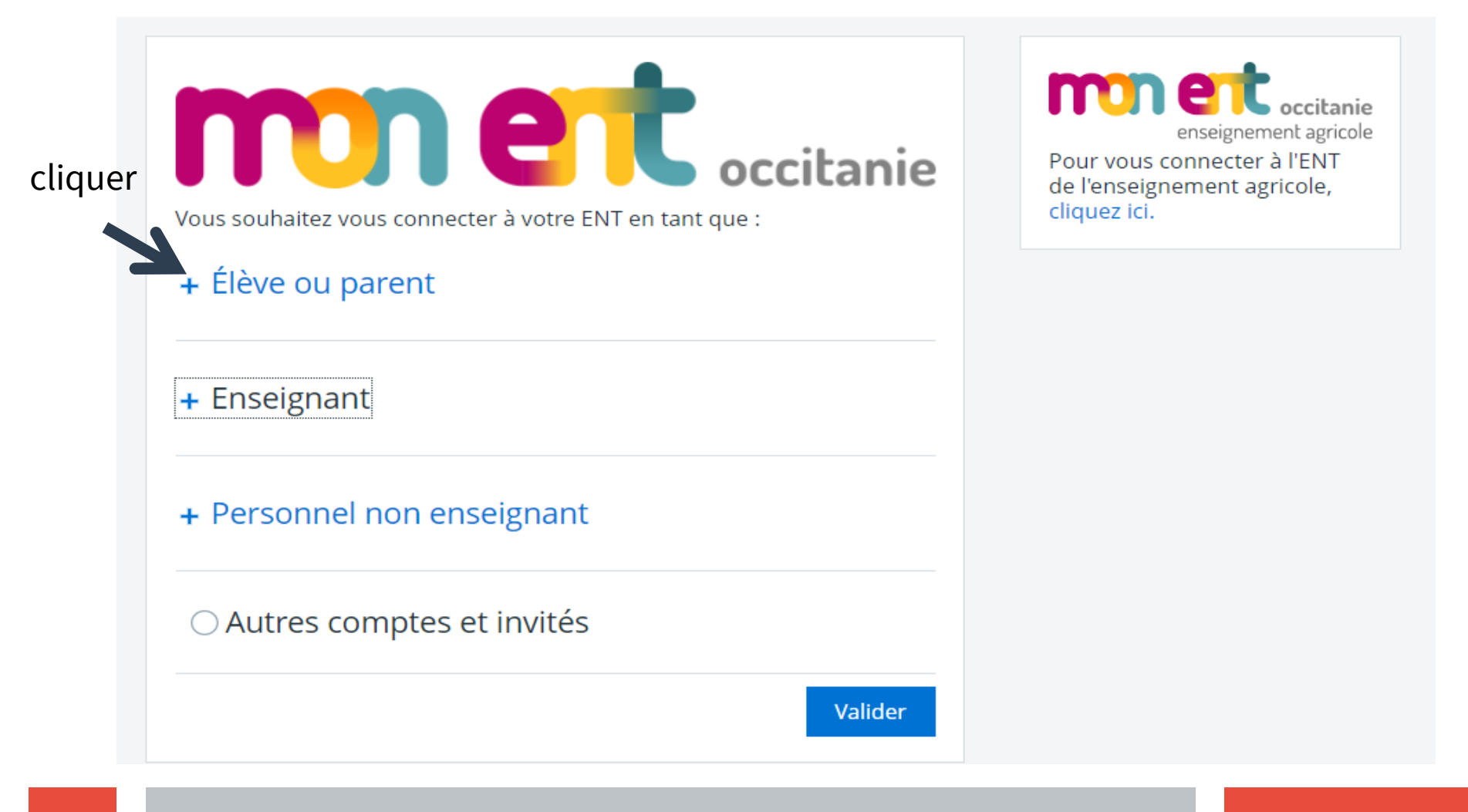

Puis choisir « académie de Montpellier » et ensuite « valider »

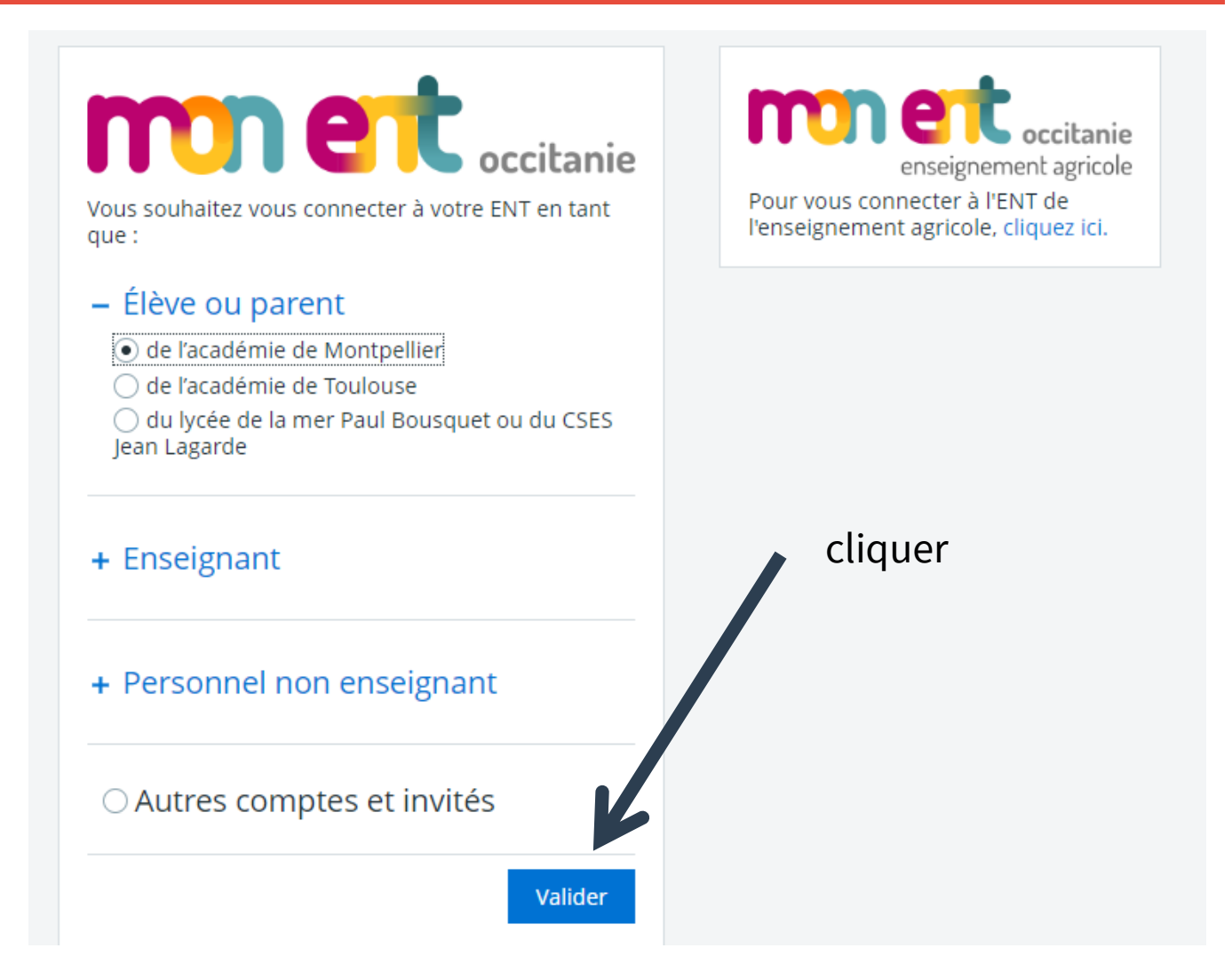

Ensuite, saisir son identifiant et son mot de passe ATEN puis « valider »

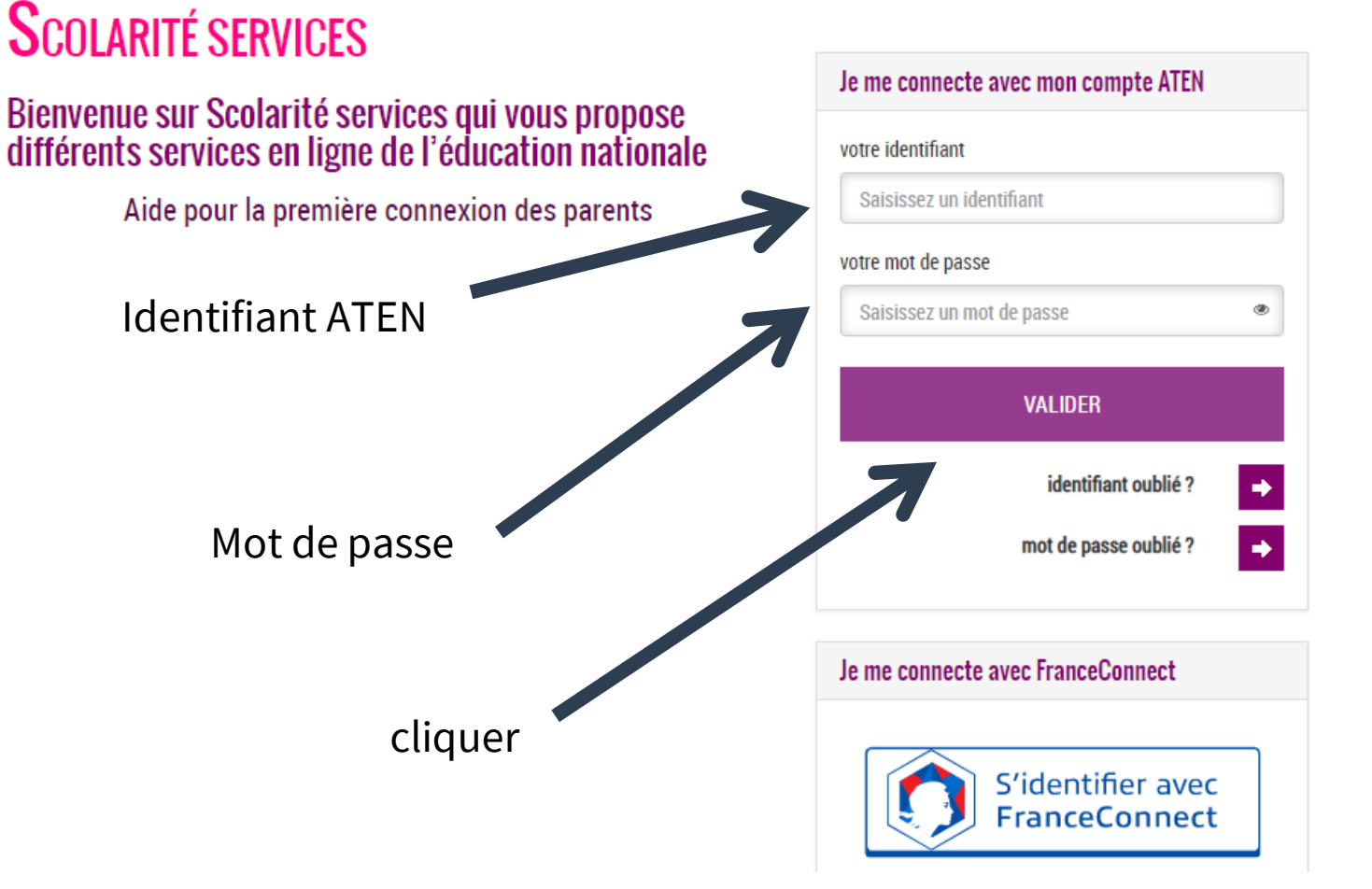

# En arrivant sur votre compte ENT, vous devez lire attentivement la charte d'utilisation de l'espace numérique de travail

| X menu                                                                                               | CITE SCOLAIRE ANDRE CHAMSON Mes portails *                                                                                                    | ? |
|----------------------------------------------------------------------------------------------------|----------------------------------------------------------------------------------------------------|---|
| André CHAMSON                                                                                        | Bienvenue sur l'Espace Numérique de Travail                                                                                                    |   |
| <ul> <li>Accueil</li> <li>Messagerie</li> <li>Cahier de textes</li> <li>Carnet de liaison</li> </ul> | 1       Charte d'utilisation       2       Contact et préférences         Charte d'utilisation de l'espace numérique de travail                                                                                                    |   |
| ÉTABLISSEMENT +<br>PUBLICATION +                                                                     | CHARTE D'UTILISATION DE L'ESPACE NUMERIQUE DE TRAVAIL<br>ENTRE :<br>Le collège ou le lycée<br>Représenté par son chef d'établissement<br>Gi parche dépargment "                                                                                                    |   |
| ESPACE DES CLASSES +                                                                                 | <ul> <li>Cropies denomine Tetablissement</li> <li>D'UNE PART</li> <li>ET</li> <li>toute personne utilisant les outils et services de L'ESPACE NUMERIQUE DE TRAVAIL [dit aussi ENT] mis à disposition par l'établissement, dans le cadre des activités éducatives, à l'intérieur ou hors de l'établissement.</li> <li>Ci-après dénommé " l'Utilisateur ": élèves, parents d'élèves, tous les personnels de l'Education Nationale, les intervenants extérieurs (collectivités, tuteurs de stage ou maîtres d'apprentissage, responsable d'entreprise, etc)</li> <li>D'AUTRE PART</li> <li>PREAMBULE</li> <li>La fourniture des services liés aux technologies de l'information et de la communication s'inscrit dans la mission de service public de l'Éducation Nationale et notamment dans le Programme d'Action Gouvernemental vers la Société de l'Information (P.A.G.S.I). Elle répond à un objectif pédagogique et éducatif tel qu'il est notamment défini dans le code de l'Éducation et dans sa partie législative par l'Ordonnance n°2000-549 du 15 juin 2000 - J.O. n° 143 du 22 juin 2000 - Page 9346 - http://www.adminet.com/nor/</li> <li>Cette offre de services vise à renforcer la formation scolaire et l'action éducative en mettant à disposition des utilisateurs de l'établissement scolaire ou de l'école, signataires des présentes, un espace numérique de travail favorisant notamment le travail coopératif, dans le souci d'une amélioration de la communication entre tous les acteurs de la communauté scolaire pour l'épanouissement et la réussite de tous les élèves.</li> <li>L'espace numérique de travail désigne un portail internet éducatif permettant à chaque membre de la communauté éducative d'un établissement scolaire, d'accéder, via un point d'entrée unique et sécurisé, à un bouquet de services numériques en relation avec ses activités.</li> <li>L'espace numérique de travail designe un portail internet éducatif permettant à chaque membre de la communauté éducative d'un établissement scolaire, d'accéder, via un p</li></ul> |   |

### Et vous devez accepter la charte d'utilisation de l'ENT

| X MENU                                                   | CITE SCOLAIRE ANDRE CHAMSON Mes portails 🔻 🌻                                                                                                    | ? |
|----------------------------------------------------------|----------------------------------------------------------------------------------------------------|---|
| André CHAMSON                                            | <ul> <li>Charte d'utilisation de l'espace numerique de travail</li> <li>les étudiants, en ce qui concerne leurs informations personnelles ;         <ul> <li>les enseignants-chercheurs, les chercheurs et les enseignants (locaux ou extérieurs), en ce qui concerne la formation de leurs étudiants et leurs travaux de recherche ;</li> <li>les personnels autres que les personnels enseignants, en ce qui concerne leurs fonctions dans l'établissement ;</li> <li>les représentants des collectivités territoriales dans les instances délibératives de l'établissement, en ce qui concerne leur mandat.</li> </ul> </li> <li>Art. 5 Préalablement à la mise en oeuvre du traitement mentionné à l'article 1er, le responsable de l'ENT informera, dans les conditions définies à l'article 32 de la loi du 6 janvier 1978 susvisée, les responsables légaux des élèves mineurs, les élèves majeurs et les étudiants, ainsi que tous les autres utilisateurs, de la collecte et de la destination des données à caractère personnel les concernant.</li> <li>Les droits d'opposition et de rectification des personnel s à l'égard des traitements des données à caractère personnel, prévus par les articles 38 à 40 de la loi du 6 ianvier 1978 survisée, et pars veis ponstables de l'enterents des données à caractère personnel, prévus par les articles 38 à 40 de la loi du 6 ianvier 1978 survisée servers en servis en persone a l'égard des traitements des données à caractère personnel, prévus par les articles 38 à 40 de la loi du</li> </ul>                                                                                                    | · |
| ÉTABLISSEMENT +<br>PUBLICATION +<br>ESPACE DES CLASSES + | <ul> <li>Art. 6 Les données à l'article 1 er.</li> <li>Art. 6 Les données à caractère personnel traitées dans le cadre d'un compte ENT sont mises à jour au début de chaque année scolaire ou universitaire et, en tout état de cause, sont supprimées de l'ENT dans un délai de trois mois dès lors que la personne concernée n'a plus vocation à détenir un compte. Les contributions personnelles laissées dans les espaces communautaires et espaces de stockage d'informations personnelles ou de publication ne pourront, sauf opposition du contributeur lors de la fermeture de son compte ENT, être conservées par l'établissement qu'à des fins informatives, pédagogiques ou scientifiques dans les conditions fixées à l'article 36 de la loi du 6 janvier 1978 susvisée.</li> <li>Art. 7 La mise en oeuvre du traitement mentionné à l'article 1 er par chaque responsable de scoles, des EPLE et des établissements d'enseignement supérieur précités est subordonnée à l'envoi préalable à la Commission nationale de l'informatique et des libertés, en application du III de l'article 27 de la loi du 6 janvier 1978 susvisée, d'un engagement de conformité au présent arrêté.</li> <li>Cette formalité l'engage à respecter les finalités et les modalités du droit d'accès prévues dans le cadre de l'ENT ainsi que le « schéma directeur des espaces numériques de travail » et ses annexes élaborés par le ministère de l'éducation nationale, de l'enseignement supérieur et de la recherche.</li> <li>Art. 8 Le présent arrêté, qui fait l'objet d'un affichage dans les établissements concernés, est consultable par chaque utilisateur à partir de la page d'accueil de l'ENT.</li> <li>Art. 9 Le secrétaire général est chargé de l'exécution du présent arrêté, qui sera publié au Journal officiel de la République française.</li> <li>Fait à Paris, le 30 novembre 2006.</li> <li>Paris de dation d'anne d'établissement d'établissement d'établiser de l'exécution du présent arrêté, qui sera publié au Journal officiel de la République française.</li> </ul> |   |
|                                                          | J'accepte la charte d'utilisation de l'ENT                                                                                                    | - |

Cliquer

#### Vous pouvez être informé des notifications ENT sur votre adresse mail en cochant les cases et vous devez enregistrer vos informations

| X MENU               | CITE SCOLAIRE ANDRE CHAMSON                                                                                                    | Mes portails 🔻         | <b>(</b> | ? |
|----------------------|----------------------------------------------------------------------------------------------------|------------------------|----------|---|
| André CHAMSON 🚈 🕛    |                                                                                                    |                        |          |   |
| Accueil              | 1 Charte d'utilisation 2 Contact et préférences                                                                                                    |                        |          |   |
| 🞽 Messagerie 🎈       |                                                                                                    |                        |          |   |
| Cahier de textes     | Informations de contact et préférences                                                                                                    |                        |          |   |
| ∞ Carnet de liaison  | Veuillez vérifier les coordonnées sur lesquelles vous acceptez d'être contacté(e).<br>Ces données peuvent être utilisées pour l'envoi de notifications par message électronique ou l'envoi de SMS si vous activez ces services.                      |                        | ×        |   |
| ÉTABLISSEMENT +      |                                                                                                    |                        |          |   |
| PUBLICATION +        | Notification par email                                                                                                    |                        |          |   |
| ESPACE DES CLASSES + | Les informations de contact renseignées concernent l'ensemble de vos enfants                                                                                                    |                        |          |   |
|                      | Email de réception andre.chamson@outlook.fr         Les notifications sont envoyées automatiquement à l'adre           sélectionnée, lors de la réception d'un message dans l'ENT         Sélectionnée, lors de la réception d'un message dans l'ENT | sse électronique<br>ſ. |          |   |
|                      | Je souhaite être informé sur l'adresse email renseignée ci-dessus des messages émis sur l'ENT verte choix dans l'ENT verte férences.                                                                                                    | ia l'onglet Mes        |          |   |
|                      | Réception de notifications ENT de mon établissement     Réception de notifications ENT des partenaires     Cliquer                                                                                                    |                        |          |   |
|                      |                                                                                                    |                        |          |   |
|                      | Enregistu                                                                                                    | rer mes informat       | ions     |   |
|                      | Cocher ou non les cases souhaitées                                                                                                    |                        |          |   |
|                      |                                                                                                    |                        |          |   |

# Vous pouvez accéder au profil de votre enfant et ainsi accéder au travail à faire

En cliquant sur  $\nabla$ , vous faites apparaître la liste

des enfants rattrachés à l'établissement

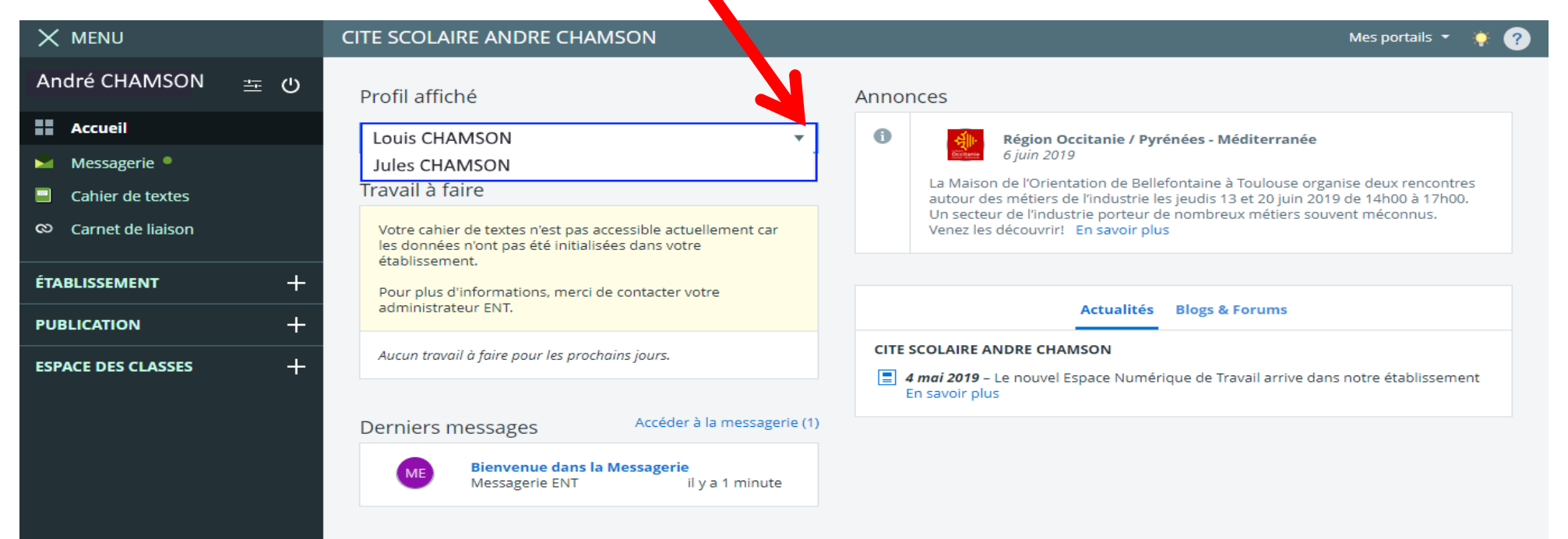

### En cliquant sur « + » sur espaces classes, vous accéder aux classes où vos enfants sont inscrits.

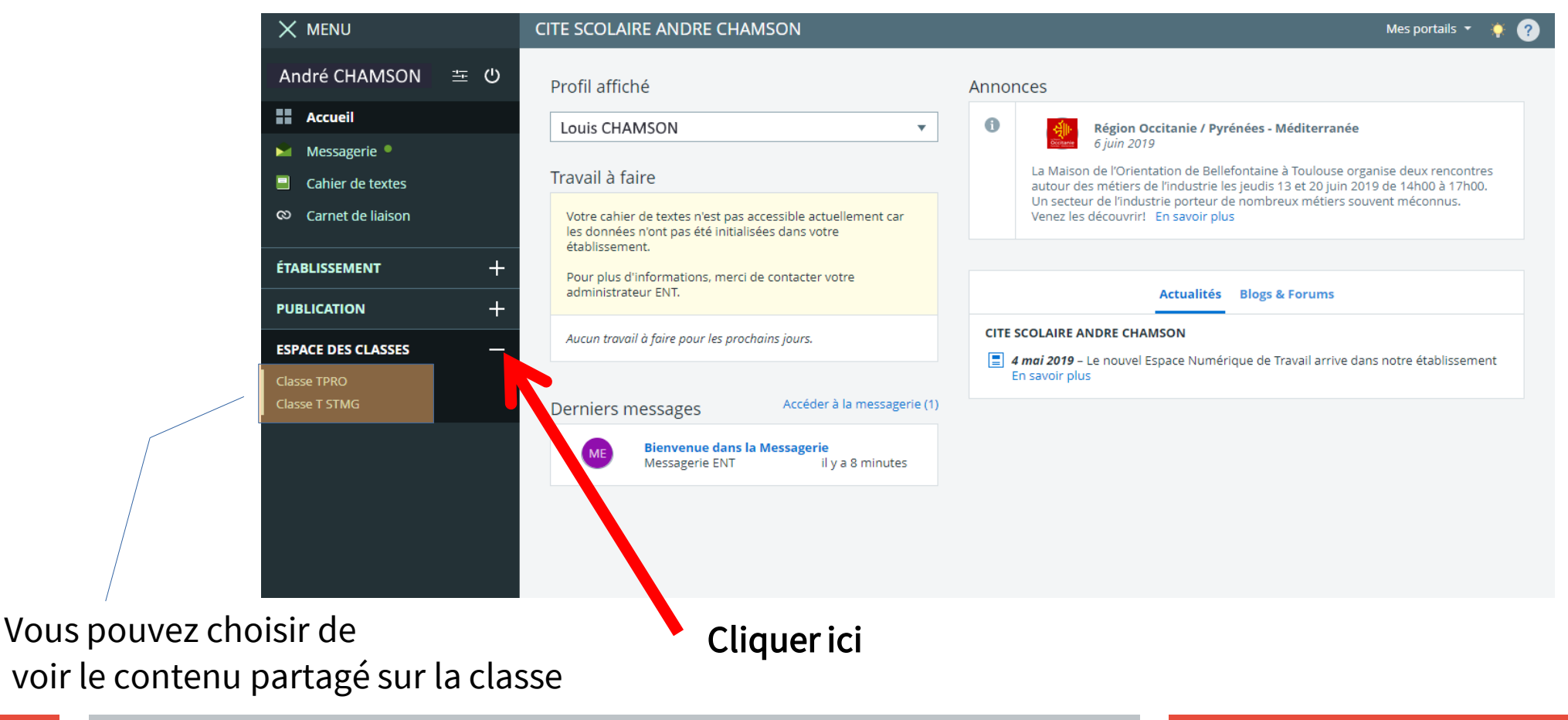

### En cliquant sur la classe, vous verrez apparaître une rubrique si l'enseignant vous laisse l'accès en tant que « visiteur »

| X MENU                                                                              | CITE SCOLAIRE ANDRE CHAMSON                                                                                                    | Mes portails 👻 🔶 🥐                             |
|-------------------------------------------------------------------------------------|----------------------------------------------------------------------------------------------------|------------------------------------------------|
| André CHAMSON                                                                       | Classe TPRO<br>Blog Agenda Forum Chat Dossiers partagés                                                                                       | Ajouter à mes raccourcis                       |
| <ul> <li>Messagerie</li> <li>Cahier de textes</li> <li>Carnet de liaison</li> </ul> | Tous les articles (1)                                                                                                    | Trier par                                      |
| ÉTABLISSEMENT + PUBLICATION + ESPACE DES CLASSES - Classe TPRO                      | Par SAMUEL BEAUMONT, publié le lundi 10 juin 2019 09:53 - Mis à jour le lundi 10 juin 2019 09:53         Cette rubrique est un test 2018-2019 | Catégories<br>Aucune catégorie définie         |
| Classe T STMG                                                                       | Cliquer ici                                                                                                    | Auteurs<br>• Tous (1)<br>• SAMUEL BEAUMONT (1) |

# En cliquant sur « dossiers partagés », vous pouvez accéder aux documents mis à disposition par l'enseignant<sub>uer ici</sub>

| X MENU               | CITE SCOLAIRE ANDRE CHAMSON                             | Mes portails 🝷  🌞 🥐      |
|----------------------|---------------------------------------------------------|--------------------------|
| André CHAMSON ひ      | Classe TPRO                                             |                          |
| Accueil              | Blog Agenda Forum Chat Dossiers partagés                | Ajouter à mes raccourcis |
| 🎽 Messagerie 🎴       |                                                         |                          |
| Cahier de textes     |                                                         |                          |
| ∞ Carnet de liaison  | Dossiers partagés                                       |                          |
| ÉTABLISSEMENT +      | Espace utilisé : 546 Ko, disponible : 299.5 Mo <b>?</b> |                          |
| PUBLICATION +        |                                                         |                          |
| ESPACE DES CLASSES — |                                                         |                          |
| Classe TPRO          | Cours Tpro Puis cliquer sur le dossier                  |                          |
| Classe T STMG        | Ajoute par SAMUEL BEAUMONT <b>546 Ko</b>                |                          |
|                      | abordées cette année                                    |                          |
|                      |                                                         |                          |
|                      |                                                         |                          |
|                      |                                                         |                          |
|                      | abordées cette année                                    |                          |

En cliquant ici, vous pouvez accéder aux préférences de votre compte

| X MENU                                                          | V | CITE SCOLAIRE ANDRE CHAMSON                                                                                                    | Mes portails 🔻          | * ?    |
|-----------------------------------------------------------------|---|----------------------------------------------------------------------------------------------------|-------------------------|--------|
| André CHAMSON 🚈                                                 | С | Préférences                                                                                                    |                         |        |
| Accueil Messagerie                                              |   | Résumé Mes préférences Rapprochement de comptes Application mobile                                                                                             | Enregistrer mes informa | ations |
| <ul> <li>Cahier de textes</li> <li>Carnet de liaison</li> </ul> |   | Vos informations     Vos coordonnées       M.     Ces informations sont sur liste rouge                                                                        |                         |        |
| ÉTABLISSEMENT                                                   | + | CHAMSON     1 Boulevard Pasteur       André     30120 LE VIGAN                                                                                                 |                         |        |
| ESPACE DES CLASSES                                              | + |                                                                                                    |                         |        |
|                                                                 |   | Liste rouge<br>Si vous activez la liste rouge, ces informations ne seront visibles que par des personnes explicitement autorisées.<br>✓ Activer la liste rouge |                         |        |
|                                                                 |   | Notification par email         Ces informations sont sur liste rouge         Notifications ENT envoyées à         andre.chamson@outlook.fr                     | es préférences          |        |

Vous retrouvez l'adresse mail pour recevoir vos notifications

| X MENU                                                                                               | CITE SCOLAIRE ANDRE CHAMSON                                                                                                    | Mes portails 🝷 🔅 🥐                                                                                      |
|----------------------------------------------------------------------------------------------------|----------------------------------------------------------------------------------------------------|----------------------------------------------------------------------------------------------------|
| André CHAMSON 🚈 😃                                                                                    | <ul> <li>Activer la liste rouge</li> </ul>                                                                                       |                                                                                                    |
| <ul> <li>Accueil</li> <li>Messagerie</li> <li>Cahier de textes</li> <li>Carnet de liaison</li> </ul> | Notification par email<br>Ces informations sont sur liste rouge<br>Notifications ENT envoyées à<br>andre.chamson@outlook.fr      | <b>Notifications <u>Inactives</u></b><br>Vous pouvez modifier ce paramètre via l'onglet Mes préférences |
| ÉTABLISSEMENT +                                                                                      |                                                                                                    |                                                                                                    |
| PUBLICATION +                                                                                        | Contact téléphonique                                                                                                    | Appels et notification SMS                                                                              |
| ESPACE DES CLASSES +                                                                                 | Téléphone personnel : +33 4 77 88 22 55<br>Téléphone professionnel : <i>Aucun numéro</i><br>Téléphone mobile : +33 6 12 12 12 12 | Notification SMS, votre préférence                                                                      |
|                                                                                                    | Merci de vous rapprocher de votre établissement dans le cas où l'un des numéros ci-dessus n'est plus valable.                    | Quand et comment me joindre ?                                                                           |
|                                                                                                    | Numéros complémentaires                                                                                                    |                                                                                                    |
|                                                                                                    | Téléphone 1     Téléphone 2                                                                                                    | 300 caractères maximum                                                                                  |
| ous trouvez ici vos                                                                                  | numéros                                                                                                    |                                                                                                    |

En cliquant sur **V**, vous faites apparaître la liste des numéros de téléphone pour recevoir des notifications

#### Usage du nouvel ENT

de téléphone

### Cliquer sur « mes portails » pour accéder au portail académique, de la Région ou inter-établiss

| X MENU              |      | CITE SCOLAIRE ANDRE CHAMSON                                                                                                    |      |                                                          | Mes portails 👻 🔶 🥐                                                                                                    |
|---------------------|------|----------------------------------------------------------------------------------------------------|------|----------------------------------------------------------|----------------------------------------------------------------------------------------------------|
| André CHAMSON       | ± () | Profil affiché                                                                                                    | Anno | nces                                                     | CITE SCOLAIRE ANDRE CHAMSON<br>Académie de Montpellier                                                                                                    |
| Accueil             |      | Louis CHAMSON 🔻                                                                                                    | •    | Eccentration of the second                               | Région Occitanie / Pyrénées - Méditerranée<br>Site inter-établissements                                                                                                    |
| Cahier de textes    |      | Travail à faire                                                                                                    |      | La Maison d<br>autour des<br>Un secteur                  | le l'Orientation de Bellefontaine à Toulouse organise deux rencontres<br>métiers de l'indu <del>strie les jeudis 13 et 20 juin 2019 de 14</del> h00 à 17h00.<br>de l'industrie porteur de nombreux métiers souvent méconnus. |
| ⊗ Carnet de liaison |      | Votre cahier de textes n'est pas accessible actuellement car<br>les données n'ont pas été initialisées dans votre<br>établissement. |      | Venez les de                                             | écouvrir! En savoir plus                                                                                                    |
| ÉTABLISSEMENT       | +    | Pour plus d'informations, merci de contacter votre                                                                                  |      |                                                          |                                                                                                    |
| PUBLICATION         | +    | administrateur EN I.                                                                                                    |      |                                                          | Actualites Blogs & Forums                                                                                                    |
| ESPACE DES CLASSES  | +    | Aucun travail à faire pour les prochains jours.                                                                                     |      | <b>SCOLAIRE ANI</b><br>4 mai 2019 – Le<br>En savoir plus | DRE CHAMSON<br>e nouvel Espace Numérique de Travail arrive dans notre établissement                                                                                                    |
|                     |      | Derniers messages Accéder à la messageri                                                                                            | e    |                                                          |                                                                                                    |
|                     |      | Vous n'avez pas de nouveau message.                                                                                                 |      |                                                          |                                                                                                    |
|                     |      |                                                                                                    |      |                                                          |                                                                                                    |

# Vous pouvez accéder à une aide en ligne en cliquant sur « ? » en haut à droite.

|          |       | Mes portails 👻 🔅 🥐                                                                                                    |            |
|----------|-------|----------------------------------------------------------------------------------------------------|------------|
|          | Annoi | nces                                                                                                    |            |
| ient car | 9     | L'équipe support produit<br>L'équipe 5 juin 2019<br>support<br>produit<br>Important la procédure de connexion à l'ENT change à partir de mercredi 5 juin<br>en fin d'après-midi. bon à savoir, notamment si des utilisateurs n'arrivent pas à<br>se connecter                                                                                   | Cliquerici |
| nent car | •     | Région Occitanie / Pyrénées - Méditerranée<br>6 juin 2019La Maison de l'Orientation de Bellefontaine à Toulouse organise deux<br>rencontres autour des métiers de l'industrie les jeudis 13 et 20 juin 2019 de<br>14h00 à 17h00. Un secteur de l'industrie porteur de nombreux métiers souvent<br>méconnus. Venez les découvrir! En savoir plus |            |

# Vous arrivez sur la page d'aide en ligne, il faut cliquer sur « mon ENT Occitanie »

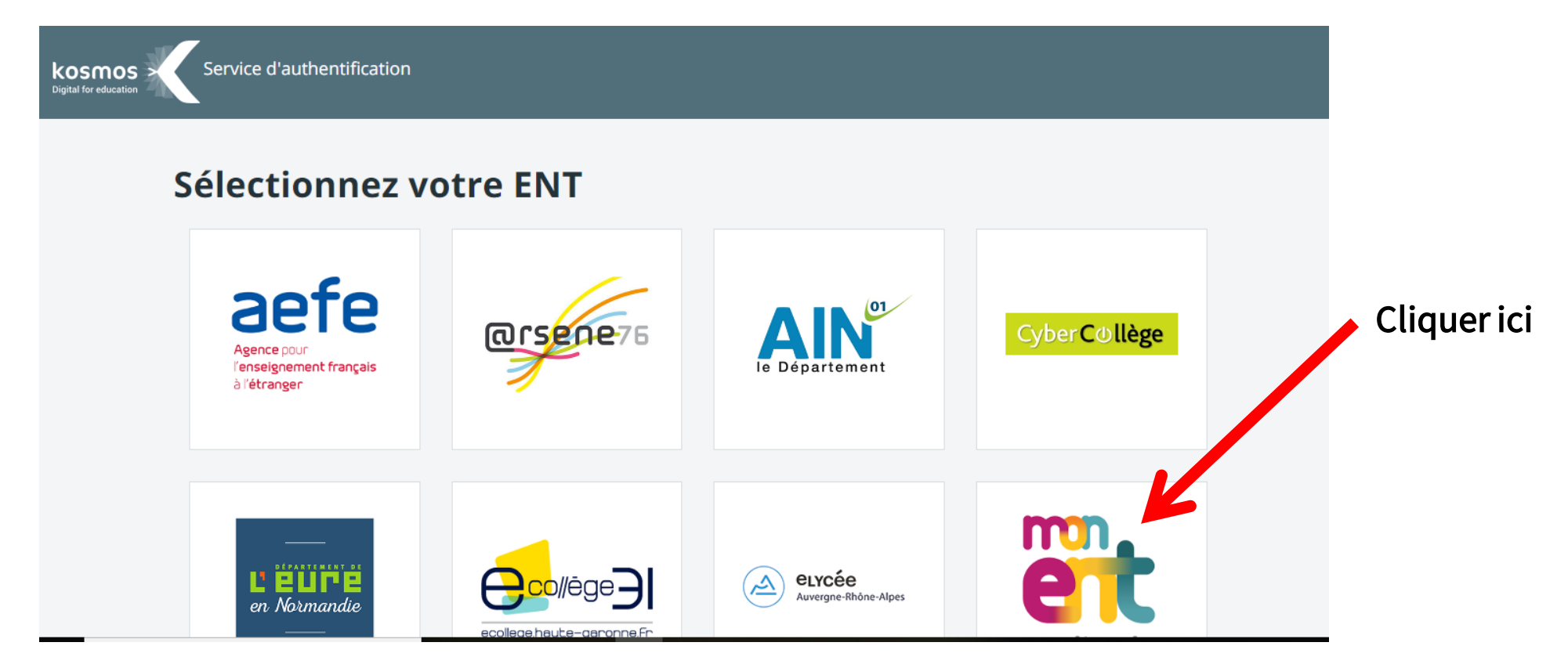

## Connexion au portail (pour les élèves)

Vous arrivez sur l'aide en ligne, il suffit de cliquer sur « responsables légaux » pour accéder aux rubriques d'aide

| $\mathbf{X}$ | L'ENT KOSMO         | S AID | EN LIGNE TUTORIEL     | S                      |                           |                        | Rechercher        | ок |  |
|--------------|---------------------|-------|-----------------------|------------------------|---------------------------|------------------------|-------------------|----|--|
|              | PRÉFÉRENCES         | +     |                       |                        |                           |                        | Cliqueria         |    |  |
|              | MESSAGERIE          | +     |                       |                        |                           |                        |                   |    |  |
|              | CAHIER DE TEXTES    | +     | Parcourez la Ko       | ommunauté s            | elon votre pro            | fil                    | /                 |    |  |
|              | ÉVALUATIONS         | +     | Cliquez sur le profil | qui vous intéresse pou | ur consulter les contenu: | s adaptés à votreutili | isation de l'ENT. |    |  |
|              | ABSENCES            | +     |                       |                        |                           | V                      |                   |    |  |
|              | RUBRIQUES           |       |                       |                        |                           |                        |                   |    |  |
|              | CARNET DE LIAISON   | +     | <b>S</b>              |                        |                           |                        |                   |    |  |
|              | ETABLISSEMENT       |       | Personnels de         | CPE /<br>Personnels de | Enseignants /             | Responsables           | Élèves            |    |  |
|              | SERVICES PERSONNELS | +     | Administrateurs       | vie scolaire           | Documentatistes           | iegaux                 |                   |    |  |

### Vous pouvez accéder aux questions les plus fréquentes

| $\mathbf{X}$ | L'ENT KOSMOS             | AIDE E | N LIGNE TUTORIELS Rechercher                                                                                 | ок  |
|--------------|--------------------------|--------|----------------------------------------------------------------------------------------------------|-----|
|              | CAHIER DE TEXTES         | +      | Les questions les plus fréquentes                                                                            |     |
|              | ÉVALUATIONS              | +      |                                                                                                    |     |
|              | ABSENCES                 | +      | Comment consulter le travail à faire ?                                                                       | Ň   |
|              | RUBRIQUES                |        | Où consulter les cours mis en ligne par les enseignants ?                                                    | ~   |
|              | CARNET DE LIAISON        | +      | Où consulter les notes/évaluations, relevés et bulletins ?                                                   | ~   |
|              | ETABLISSEMENT            |        | Cliquer ici pour accéder à l'aid                                                                             | е   |
|              | SERVICES PERSONNELS      | +      | Où consulter les retards/absences de mon enfant ?                                                            | ~   |
|              | VIE SCOLAIRE / SCOLARITÉ | +      | Comment être notifié(e) des communications de l'établissement et des événements de scolarité de mon enfant ? | · ~ |
|              | PUBLICATION              | +      |                                                                                                    |     |
|              | RACCOURCIS               |        | Comment imprimer le cahier de textes ?                                                                       |     |
|              | OUTILS                   | +      | Puis-je signaler une absence/un retard et fournir des justificatifs directement en ligne ?                   | ~   |

## Vous pouvez accéder également aux différents tutoriels suivant

| les ongle            |                          |       |                                                                                                    |              |
|----------------------|--------------------------|-------|----------------------------------------------------------------------------------------------------|--------------|
|                      | L'ENT KOSMO              | S AID | Rechercher                                                                                                   | ОК           |
|                      | CAHIER DE TEXTES         | +     | Les questions les plus fréquentes                                                                            |              |
|                      | ÉVALUATIONS              | +     |                                                                                                    |              |
|                      | ABSENCES                 | +     | Comment consulter le travail à faire ?                                                                       | ~            |
|                      | RUBRIQUES                |       | Où consulter les cours mis en ligne par les enseignants ?                                                    | ~            |
| Cliquer sur le bouto | ဂေးနားမှာအရား accé       | éder  | à l'aide en ligne                                                                                            | ~            |
|                      | ETABLISSEMENT            |       |                                                                                                    |              |
|                      | SERVICES PERSONNELS      | +     | Où consulter les retards/absences de mon enfant ?                                                            | $\checkmark$ |
|                      | VIE SCOLAIRE / SCOLARITÉ | +     | Comment être notifié(e) des communications de l'établissement et des événements de scolarité de mon enfant ? | ~            |
|                      | PUBLICATION              | +     |                                                                                                    |              |
|                      | RACCOURCIS               |       | Comment imprimer le cahier de textes ?                                                                       | $\bigcirc$   |
|                      | OUTILS                   | +     | Puis-je signaler une absence/un retard et fournir des justificatifs directement en ligne ?                   | ~            |